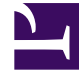

## **GENESYS**

This PDF is generated from authoritative online content, and is provided for convenience only. This PDF cannot be used for legal purposes. For authoritative understanding of what is and is not supported, always use the online content. To copy code samples, always use the online content.

## Composer Help

File Menu

## File Menu

The commands active in the File menu change depending on the object you have selected, the perspective, and where you are within the perspective. Commands available from the File menu are described below. Also see the Hiding File Types topic.

|                   | Select <b>New &gt; Other</b> , which can be a new:                                                                                                    |
|-------------------|----------------------------------------------------------------------------------------------------|
|                   | Java Composer Project                                                                                                    |
|                   | .NET Composer Project                                                                                                    |
|                   | • Project                                                                                                    |
|                   | Callflow Diagram                                                                                                    |
|                   | Workflow Diagram                                                                                                    |
|                   | Grammar builder file                                                                                                    |
| New               | VoiceXML file                                                                                                    |
| (Alt+Shift+N)     | • SCXML file                                                                                                    |
|                   | GrammarXML file                                                                                                    |
|                   | CallControlXML file                                                                                                    |
|                   | Backend JSP file                                                                                                    |
|                   | • Folder                                                                                                    |
|                   | • File                                                                                                    |
|                   | You can also select Example or Other (for example, to create a new Interaction Process Diagram). Both of these bring up the Select a Wizard dialog box. |
| Open File         | Opens the selected object.                                                                                                    |
| Close<br>(Ctrl+W) | Closes the current callflow or workflow diagram in the canvas.                                                                                          |
| Close All         |                                                                                                    |
| (Ctrl+Shift+W)    | Closes all open elements in the workbench area.                                                                                                    |
| Save              |                                                                                                    |
| (Ctrl+S)          | Saves the selected object.                                                                                                    |
| Save As           | Saves the selected object under another name                                                                                                    |
| Save All          |                                                                                                    |
| (Ctrl+Shift+S)    | Saves all files in all open editors.                                                                                                    |
| Revert            | Reverts to an earlier saved version of a file                                                                                                    |

|                            | selected from the History.                                                                                                    |
|----------------------------|----------------------------------------------------------------------------------------------------|
| Move                       | Moves Project resources.                                                                                                    |
| Rename                     | Renames Project resources.                                                                                                    |
| Refresh                    | Reloads the configuration.                                                                                                    |
| Convert Line Delimiters To | Converts line delimiters within the callflow design canvas to one of the following:                                                                                                    |
|                            | • Windows (default)                                                                                                    |
|                            | • Unix                                                                                                    |
|                            | • MacOS 9                                                                                                    |
| Print                      | Prints the selected object(s) within the callflow design canvas                                                                                                    |
| Page Setup                 | Brings up a dialog box where you can specify to<br>use workplace settings or diagram settings. You<br>can also change orientation, units, size, and the<br>margin as well as configure workplace settings. |
| Print Preview              | Previews the output before printing.                                                                                                    |
| Switch Workspace           | Browses for/selects a different workspace storage<br>area. Changes the set of projects and resources<br>that you are working on.                                                                           |
| Restart                    | Restarts Composer.                                                                                                    |
| Import                     | Brings up a wizard that leads you through the process of importing various types of files.                                                                                                    |
|                            | Expand Composer to import from the file systems, such an IRD strategy or a Realtime Debugger Launch Configuration.                                                                                         |
| Export                     | Brings up a wizard that leads you through the process of exporting various types of files.                                                                                                    |
| Properties                 | Shows properties for the selected resource (such as a Project). When a Project is selected, includes the Deployment property.                                                                              |
| Exit                       | Exits Composer.                                                                                                    |